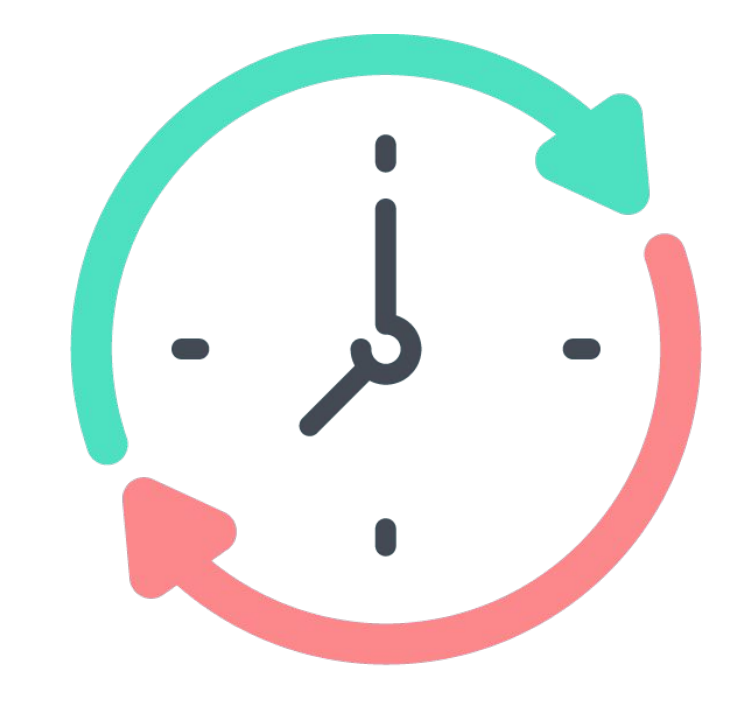

# Checkea

# MANUAL DE USO

## SISTEMA DE FICHAJE CON MÓVIL

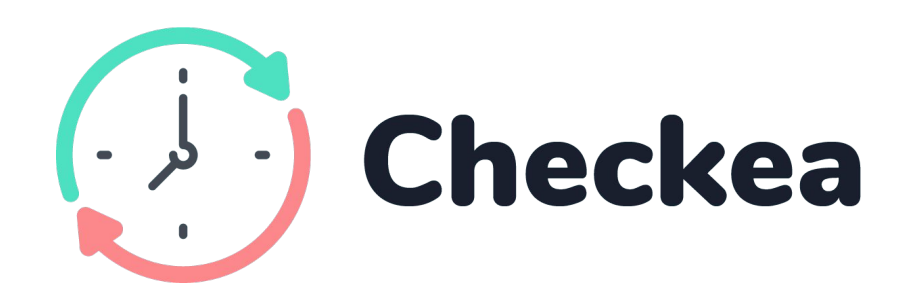

Sistema de fichaje / control horario con el móvil

#### CONTENIDO

Incluye:

1 Dispositivo Checkea

## CARACTERÍSTICAS TÉCNICAS:

- Tensión de alimentación: 12-24V AC/DC
- Consumo: 5-10mA
- Tecnología de comunicación: Bluetooth
- Potencia máxima de emisión: 20dBm

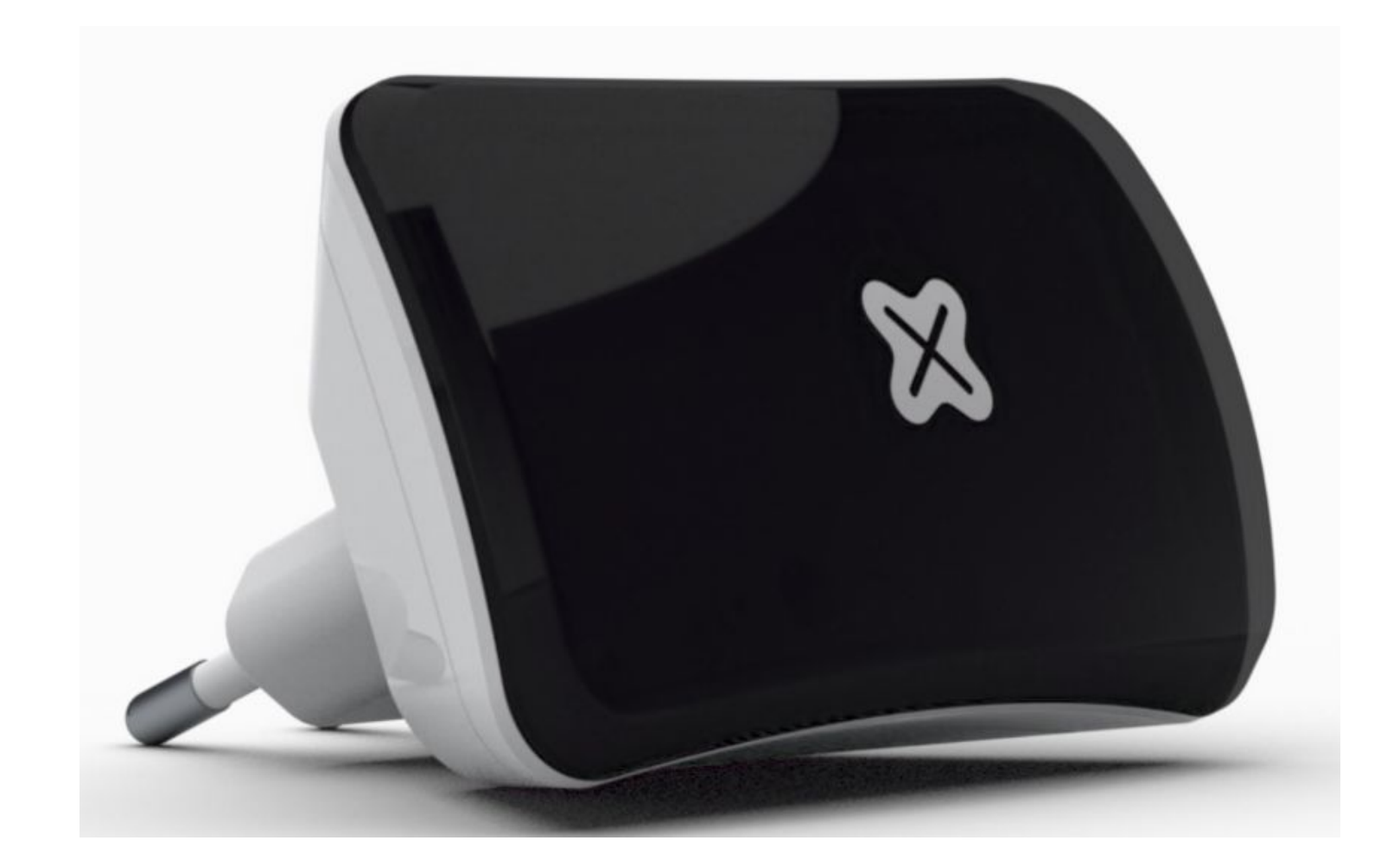

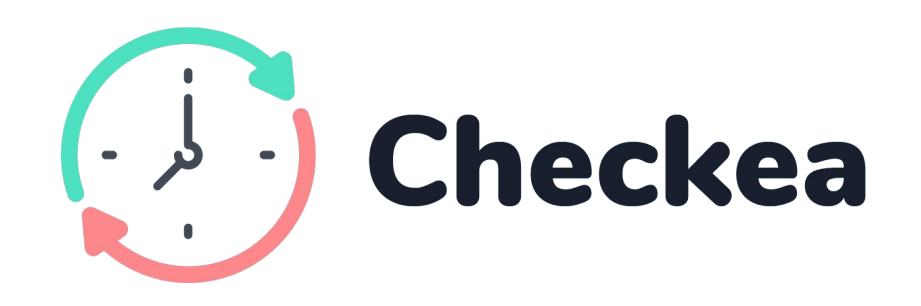

## **TIPOS DE FICHAJE SEGÚN MÓVILES**

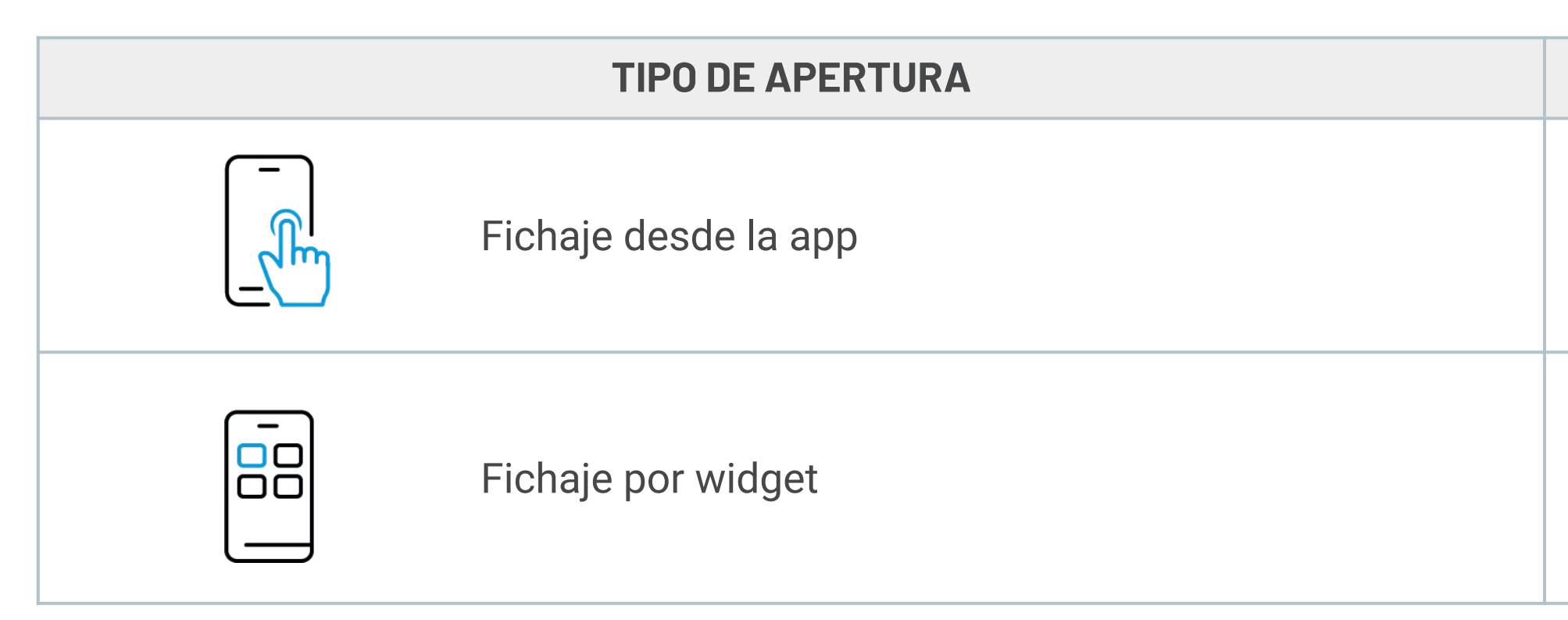

Si tu versión de móvil es compatible con el tipo de fichaje indicado pero no funciona correctamente, por favor, avísanos para seguir mejorando Checkea y solucionar cualquier problema. Puedes escribirnos a info@baintex.com o enviarnos un whatsapp al 662 03 40 12. ¡Gracias por confiar en Baintex!

## **VERSIÓN DE MÓVIL COMPATIBLE**

Disponible solo para móviles a partir de **Android 6 e iOS 12** 

Disponible solo para móviles a partir de **Android 6 e iOS 14** 

## **PRIMEROS PASOS**

Colocación del dispositivo y descarga de la App

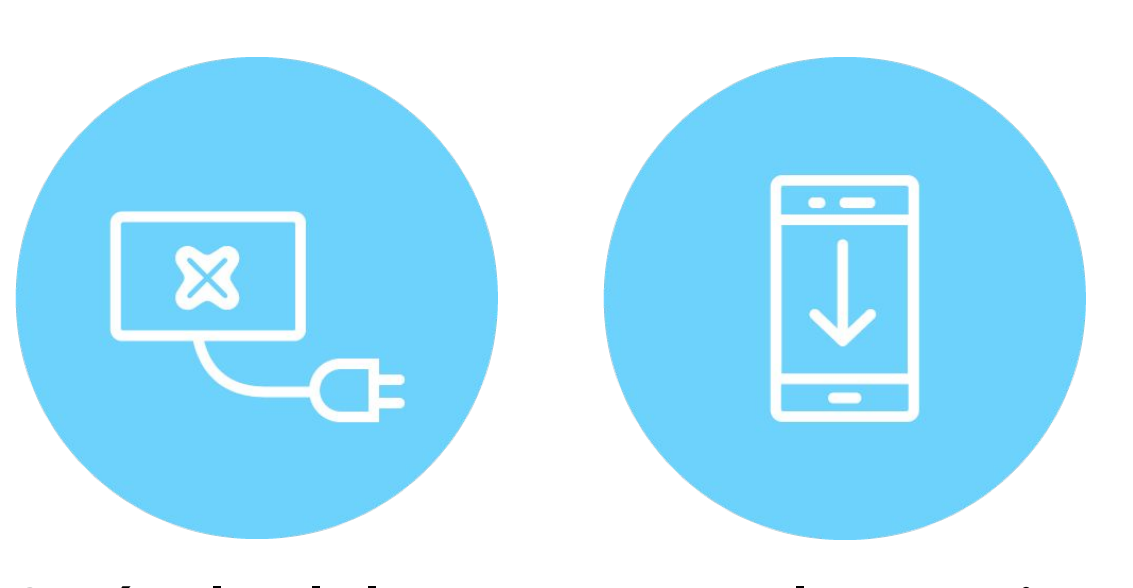

## Conéctalo a la luz

## Descarga la App Baintex

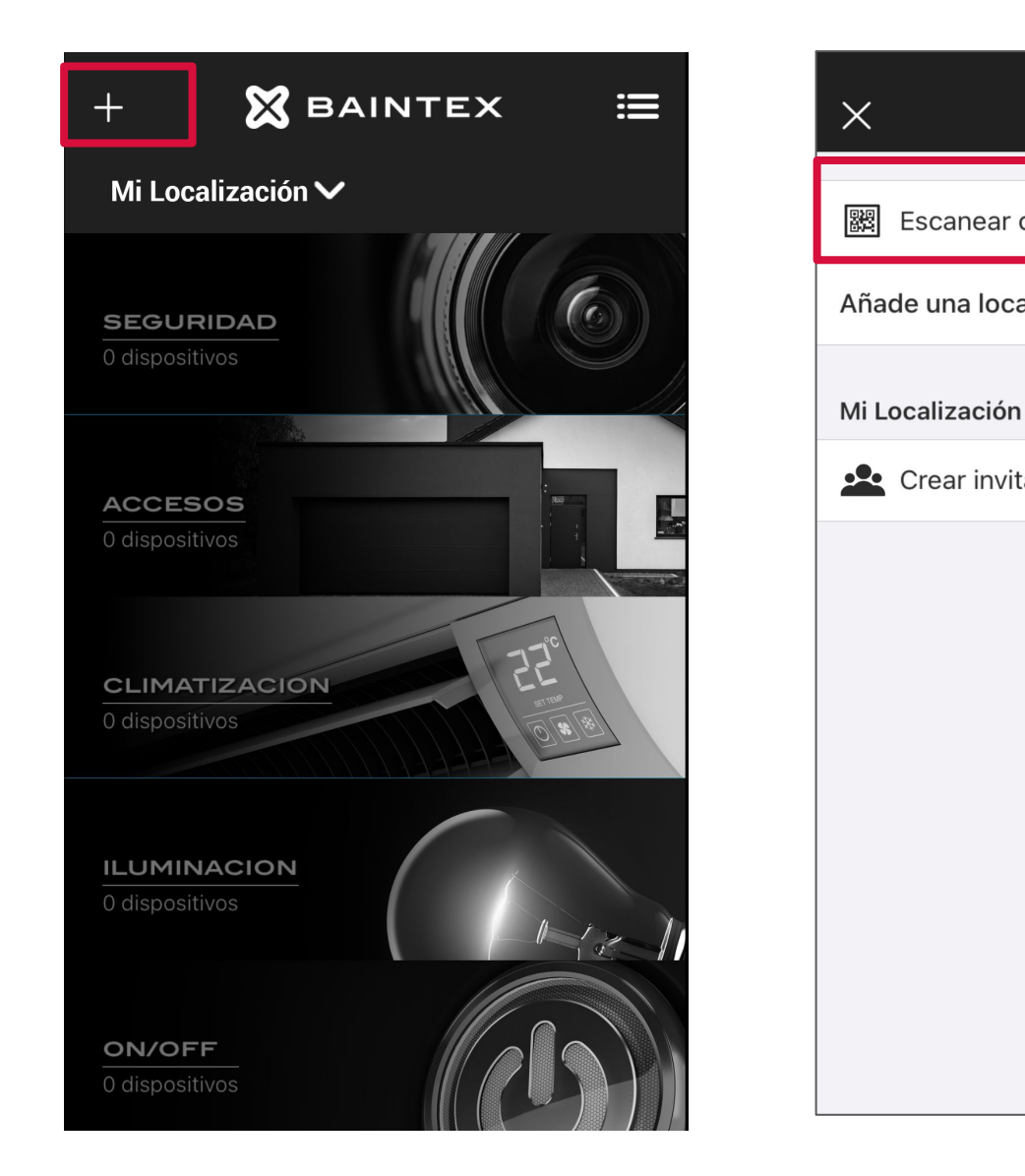

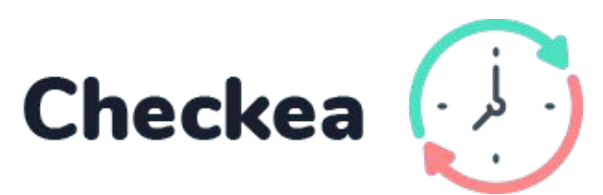

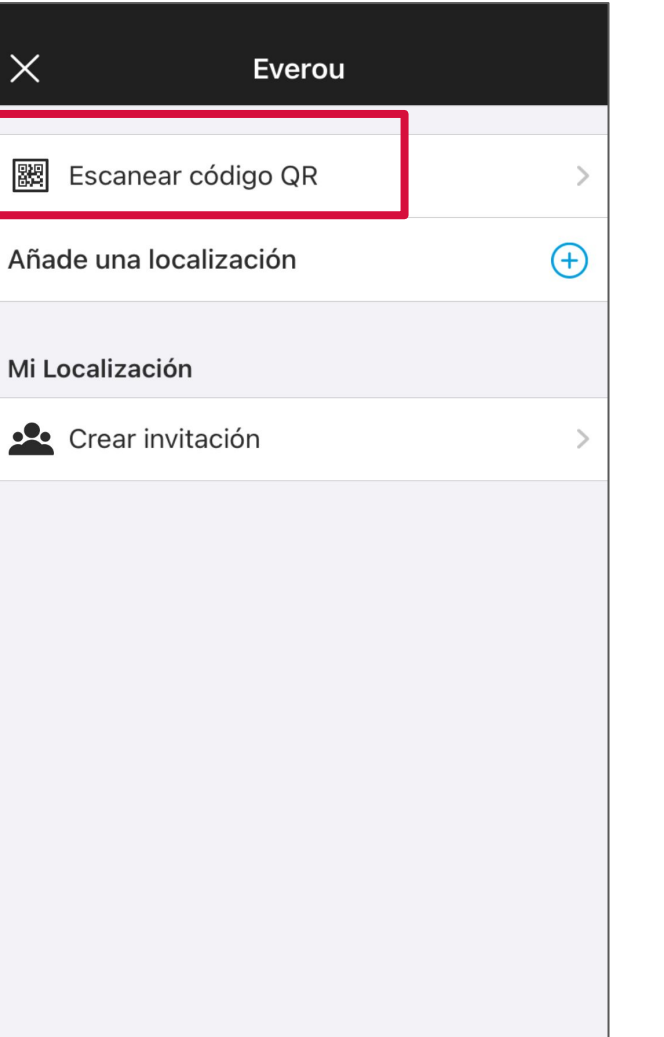

Escanea para obtener la propiedad del dispositivo

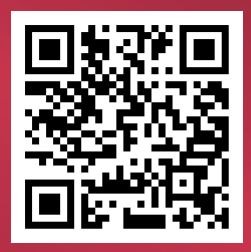

960 667 108 www.baintex.com

Esta tarjeta viene con el dispositivo

## CÓMO INVITAR A LOS EMPLEADOS

Desde la Web App

- Accede a app.baintex.com 1.
- En el menú principal, selecciona 2. "Invitaciones"> "Crear invitación"
- Introduce el email del invitado y 3. haz click en "Añadir"
- Selecciona "Enviar" 4.

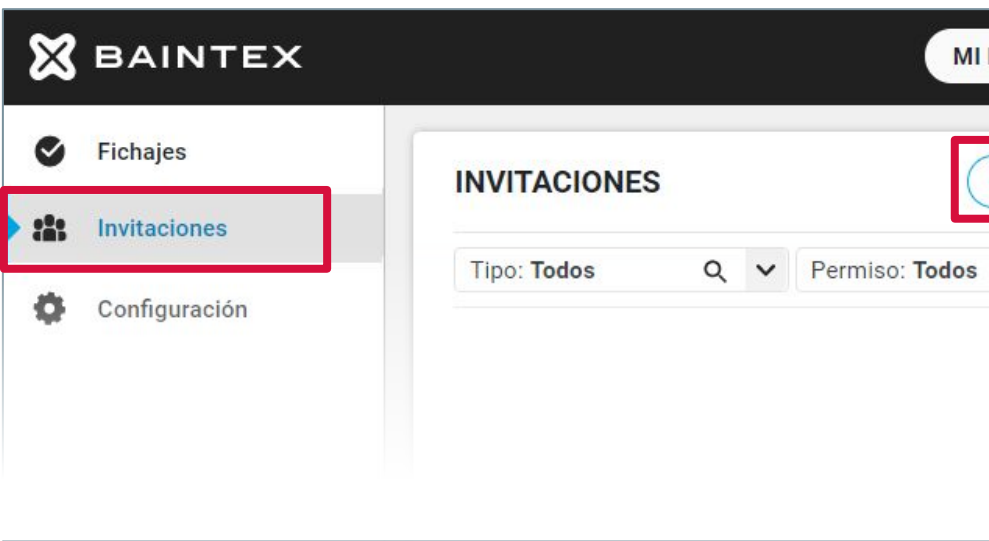

| 🗙 BAINTEX     | MI LOCALIZACIÓN V AÑADIR CÓDIGO                                                                              | Nombre<br>nombre@ejemplo.com |
|---------------|----------------------------------------------------------------------------------------------------|------------------------------|
| Fichajes      | INVITACIONES CREAR INVITACIÓN CREAR GRUPO                                                                    |                              |
| Configuración | Tipo: Todos Q V Permiso: Todos Q V Estado: Todos Q V                                                         |                              |
| 🗙 BAINTEX     | MI LOCALIZACIÓN V AÑADIR CÓDIGO                                                                              | Nombre O :                   |
| Sichajes      | INVITACIONES CREAR INVITACIÓN CREAR GRUPO INVITACIÓN                                                         |                              |
| Invitaciones  | Tipo: Todos Q V Permiso: Todos Q V Estado: Todos Q V EMAILS usuario@mail                                     | .com Añadir Importar .csv    |
| Configuración | ¿A QUÉ?                                                                                                    | Localización Q 🗸             |
|               | TIPO DE USUARIO                                                                                              | Usuario Q 🗸                  |
|               | Puede invitar a otros usual                                                                                  | rios                         |
| 🗙 BAINTEX     | MI LOCALIZACIÓN V AÑADIR CÓDIGO                                                                              | Nombre O :                   |
| Sichajes      | INVITACIONES CREAR INVITACIÓN CREAR GRUPO INVITACIÓN                                                         | (ENVIAR) (DESCARTAR)         |
| Invitaciones  | Tipo: Todos       Q       Permiso: Todos       Q       Estado: Todos       Q       EMAILS       usuario@mail | .com Añadir Importar .csv    |
| Configuración | ejemplo@baintex.com                                                                                          |                              |

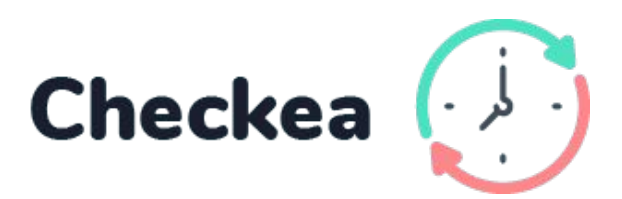

## ¡Empleado invitado!

## CÓMO INVITAR A LOS EMPLEADOS

#### **Desde la App**

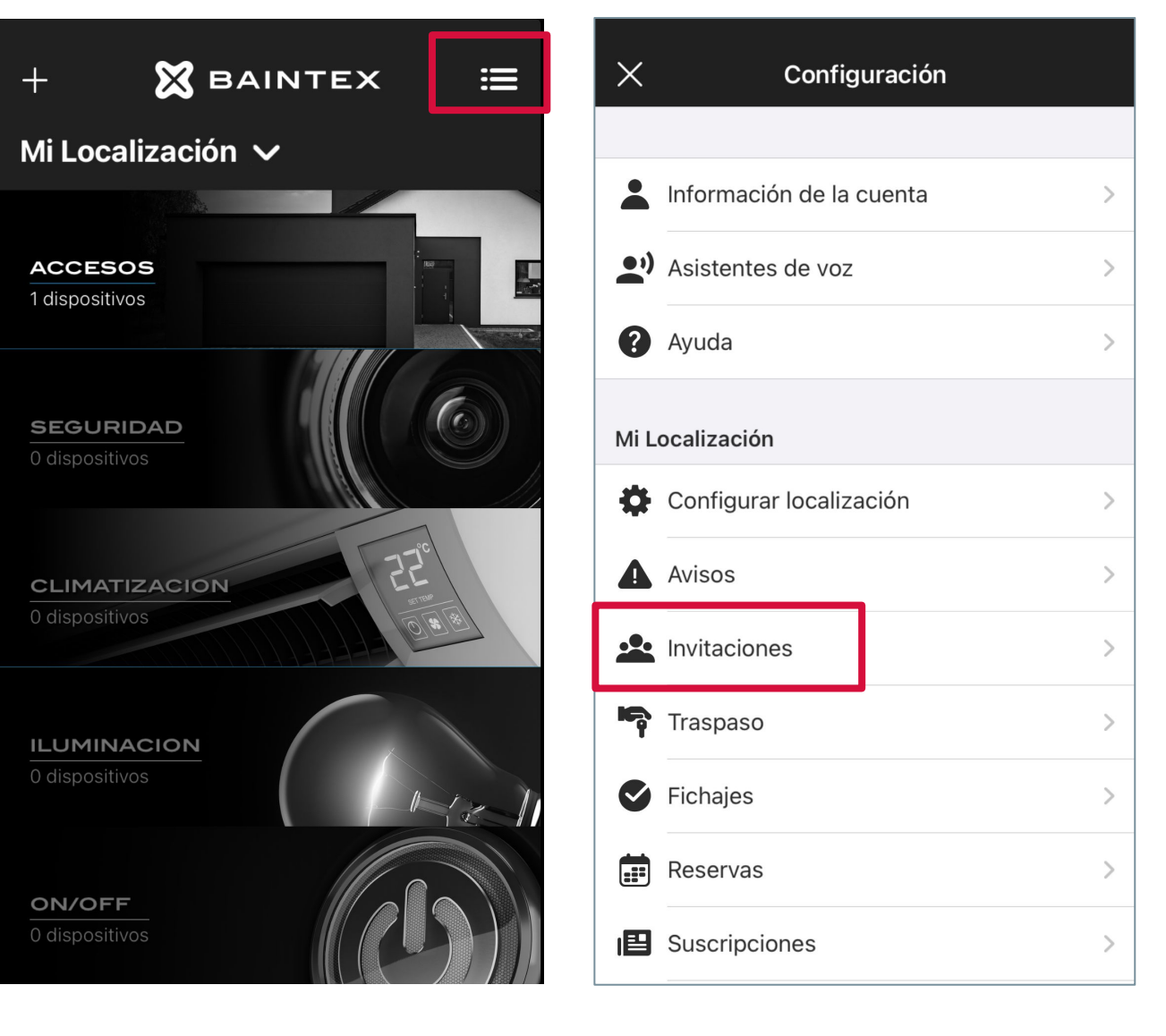

Pulsa en el menú principal

Pulsa en invitaciones

Atrás

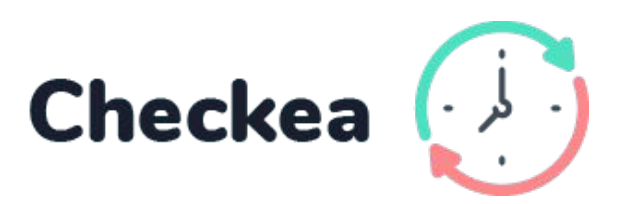

| 🕻 Atrás Invitaciones                      | +    | Invitaciones Crear invitación |
|-------------------------------------------|------|-------------------------------|
| Gestionar tarietas                        | >    |                               |
|                                           | -    | ¿A qué?                       |
| Invitacionas individuales — Disperibles 5 | de E | Localización Sala             |
| Invitaciones individuales Disponibles: 5  | deb  | Mi Localización               |
|                                           |      |                               |
|                                           |      | Tipo de usuario               |
|                                           |      | Admin Invitado Instalador     |
|                                           |      | Puede usar los dispositivos.  |
|                                           |      | ¿Cuándo? Siempre >            |
|                                           |      | Metodo de invitación          |
| Invita muchos usuarios a la vez           |      | WhatsApp Correo               |
| Descubre nuestra Web App                  | 0    |                               |
| Solicitar información                     |      | Crear                         |
| En el borde superior derect               | 10,  | Configura la invitación y haz |
| haz click en +                            | ·    | click en "crear"*             |
|                                           |      |                               |
|                                           |      |                               |

6

## ¿COMO DAR ACCESO / INVITAR AL EMPLEADO?

## En la App

| +                          | 🗙 ва                    | INTEX | ≣     |
|----------------------------|-------------------------|-------|-------|
| Mi Loc                     | alización y             | ~     |       |
| ACCES<br>1 dispositi       | 0 <b>5</b><br>vos       |       |       |
| SEGUF<br>0 disposit        | RIDAD<br>ivos           |       |       |
| CLIMA<br>0 disposit        | <b>FIZACION</b><br>ivos | 22    | 8. 18 |
| ILUMIN<br>0 disposit       | IACION<br>ivos          |       | 12-11 |
| <b>ON/OF</b><br>0 disposit | <b>F</b><br>ivos        |       |       |

| ×    | Configuración            |   |
|------|--------------------------|---|
|      |                          |   |
| -    | Información de la cuenta | > |
| •;)  | Asistentes de voz        | > |
| ?    | Ayuda                    | > |
| Mi L | ocalización              |   |
| \$   | Configurar localización  | > |
|      | Avisos                   | > |
| •••  | Invitaciones             | > |
|      | Traspaso                 | > |
| ø    | Fichajes                 | > |
|      | Reservas                 | > |
|      | Suscripciones            | > |

| 9:49              | :                  | # ? ■      | 9:49           |                  | ::!  🗢 🕞        |
|-------------------|--------------------|------------|----------------|------------------|-----------------|
| 🗸 Atrás           | Invitaciones       | +          | < Atrás        | Crear invitación |                 |
| Q Buscar          |                    |            |                |                  |                 |
| Invitaciones      | s Gru              | pos        | ¿A qué?        | ación            | Sala            |
| DISPONIBLES: 5 DE | 5                  |            |                | C                | Control horario |
|                   |                    |            |                |                  |                 |
|                   |                    |            | Tipo de usua   | irio             |                 |
|                   |                    |            | Admin          | Usuario          | Instalador      |
| (                 | $\sim$             |            | Puede usar los | dispositivos.    |                 |
| 2                 | 302                |            | ¿Cuándo?       |                  | Siempre >       |
| Duodos opvi       |                    | familia    |                |                  |                 |
| amigos o emple    | eados para que sea | n usuarios |                | Crear            |                 |
|                   | crear una nueva    | ]          |                |                  |                 |

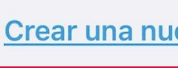

\*El empleado deberá descargar la app y registrarse previamente. Recibirá su invitación por correo o whatsapp

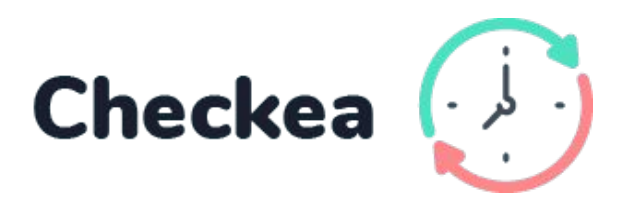

## ¿QUÉ DATOS DEBE RELLENAR EL USUARIO?

En la App

\*La empresa debe rellenarlos para cumplir con el Real Decreto-ley 8/2019.

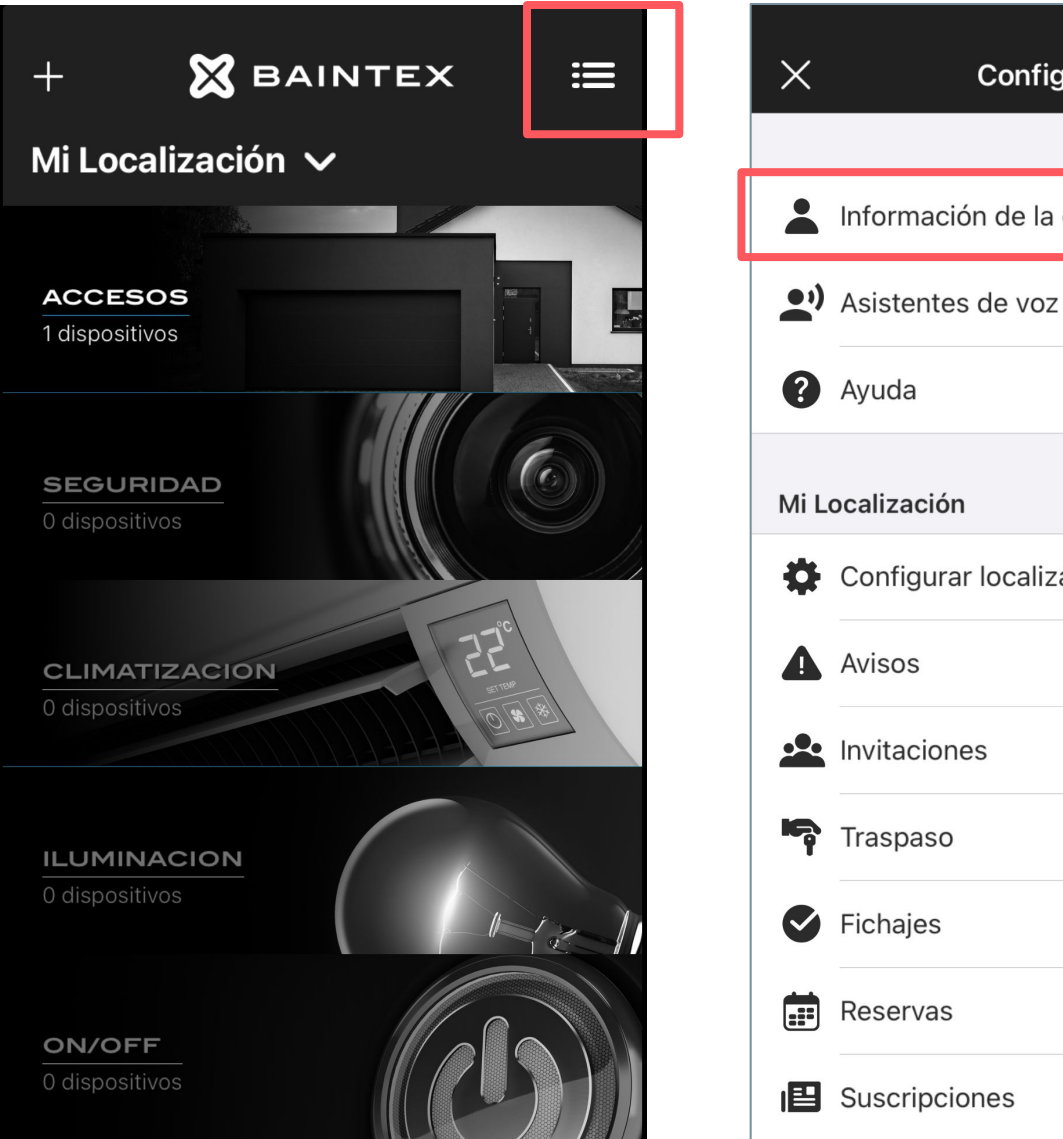

Haz click en el menú

Selecciona "Información de la cuenta".

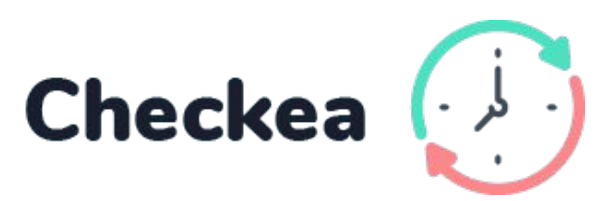

| guración |   |
|----------|---|
|          |   |
| cuenta   | > |
| :        | > |
|          | > |
|          |   |
| ación    | > |
|          | > |
|          | > |
|          | > |
|          | > |
|          | > |
|          | > |

| <b>〈</b> Atrás <b>Edita</b>                                | tu perfil                                   |
|------------------------------------------------------------|---------------------------------------------|
| Photo                                                      |                                             |
| Nombre                                                     | Alberto                                     |
| Apellidos                                                  | Jimenez                                     |
| Correo                                                     | alberto@baintex.com                         |
| DATOS DE FICHAJES                                          |                                             |
| NIF                                                        | 12345678A                                   |
| Información adicional                                      | Otros datos                                 |
| Estos datos solamente se m<br>fichajes generados por el ac | ostrarán en los informes de<br>Iminsitrador |
| Datos del dispositivo                                      |                                             |
|                                                            |                                             |
|                                                            |                                             |

### Añade foto, nombre, apellido y NIF

## CÓMO FICHAR

Desde la App

## Puedes fichar desde la app junto al dispositivo Checkea o en remoto\*

\*Para fichar en remoto, el administrador deberá activar previamente los permisos desde la web app [<u>Ver este apartado</u>]

| ──── ) | + 🗙 B4                         |
|--------|--------------------------------|
|        | Mi Localización                |
|        |                                |
|        | ACCESOS<br>1 dispositivos      |
|        | SEGURIDAD<br>0 dispositivos    |
|        | CLIMATIZACION<br>Odiepositivos |
|        |                                |
|        | ILUMINACION<br>0 dispositivos  |
|        | ON/OFF                         |
|        |                                |

Entra en la App de Everou

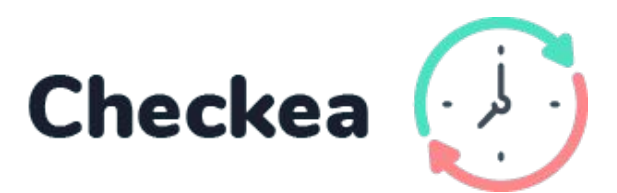

ŝ

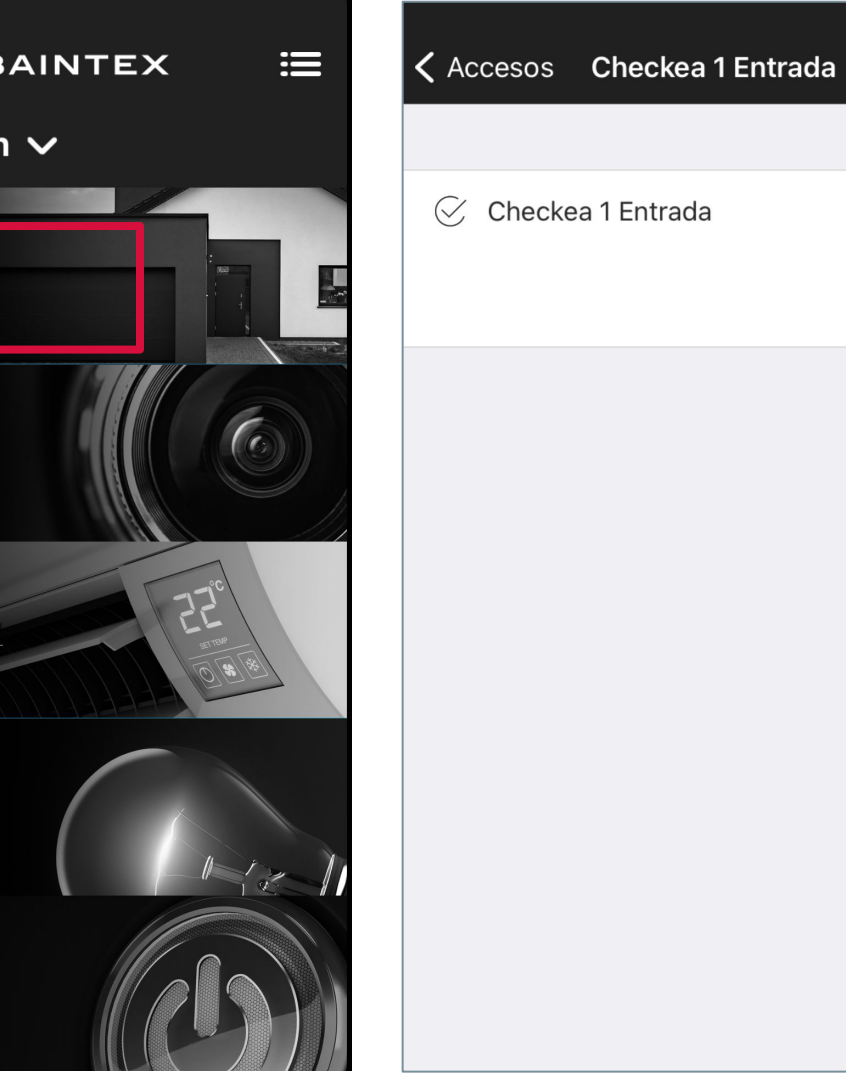

Dentro de acceso encontramos Checkea Click en el botón azul para "fichar"

¡Fichaje realizado!

## CÓMO FICHAR

Desde la Web App

\*Para fichar desde la web app, el administrador deberá activar previamente los permisos de fichaje en remoto <u>[Ver este apartado]</u>

- 1. Accede a <u>app.baintex.com</u>
- 2. En el margen izquierdo encontrarás el menú. Haz click en "Fichajes"
- 3. Selecciona "Listado"
- 4. Haz click en "Fichar Ahora" para realizar el registro

| × | BAINTEX       | мі       | OCALIZACIÓN 🗸 AÑADIR CÓDIGO    | nom          | Nombre 💽 : |
|---|---------------|----------|--------------------------------|--------------|------------|
| ٧ | Dispositivos  |          |                                |              |            |
| ø | Fichajes      | FICHAJES |                                | FICHAR AHORA |            |
| Ξ | Listado       | <        | Semana 19/04/2021 - 25/04/2021 |              |            |
| 0 | Configuración |          |                                |              |            |
|   |               |          |                                |              |            |
|   |               |          |                                |              |            |
|   |               |          |                                |              |            |
|   |               |          |                                |              |            |
|   |               |          |                                |              |            |
|   |               |          |                                |              |            |
|   |               |          |                                |              |            |
|   |               |          |                                |              |            |
|   |               |          |                                |              |            |
|   |               |          |                                |              |            |
|   |               |          |                                |              |            |
|   |               |          |                                |              |            |
|   |               |          |                                |              |            |
|   |               |          |                                |              |            |
|   |               |          |                                |              |            |

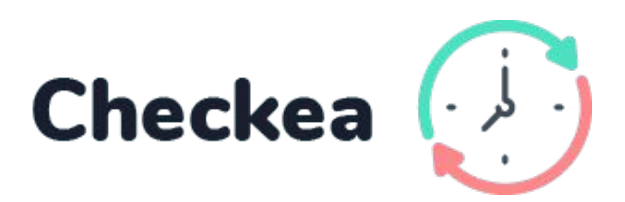

## ¡Fichaje realizado!

## CÓMO VER FICHAJES

Desde la App

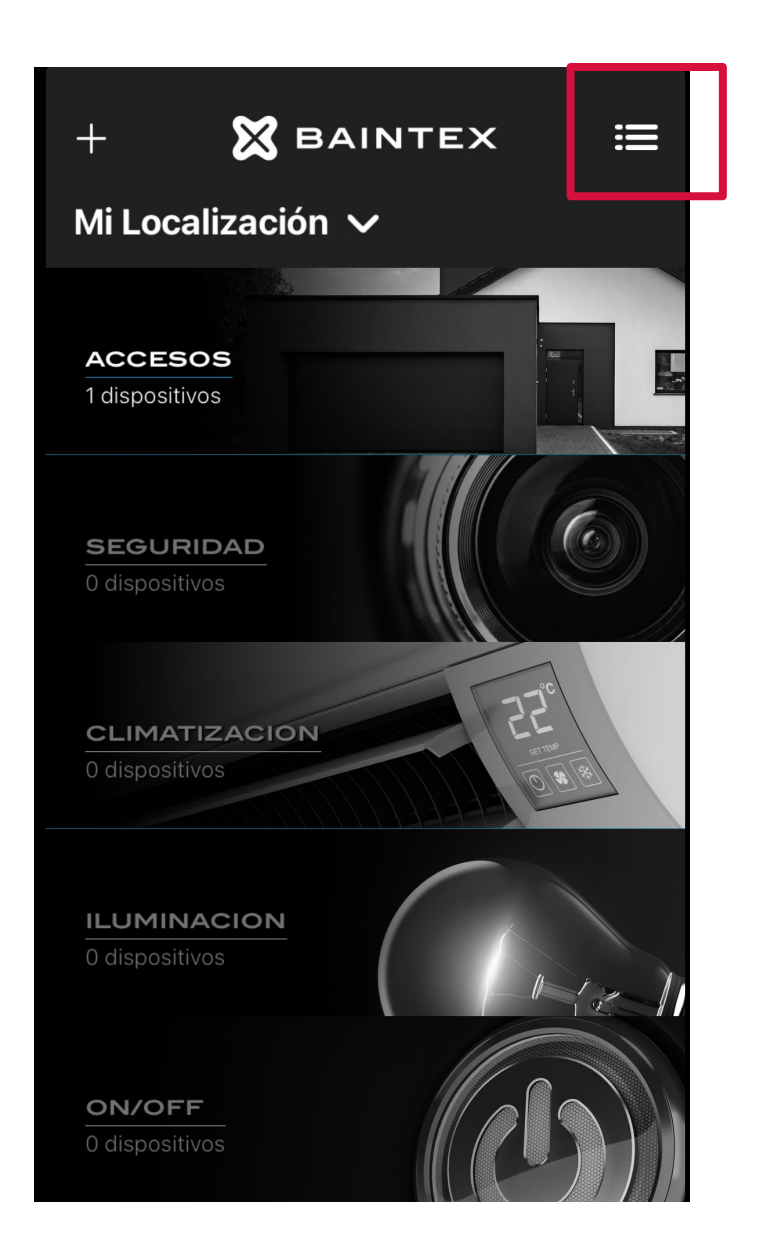

Haz click en el menú

| X Configuración           |   | •∎ <sup>movistar</sup> 奈<br>✔ Atrás Fi | 13:35                               |
|---------------------------|---|----------------------------------------|-------------------------------------|
| Linformación de la cuenta | > |                                        | el 15/03/21                         |
| Asistentes de voz         | > |                                        | 21/03/21                            |
| ? Ayuda                   | > | Total                                  | Trabajo: 14h 27m<br>Descanso: 0h 0m |
| /li Localización          |   |                                        |                                     |
| Configurar localización   | > | Lunes 15/03/21                         | Trabajo: 8h 15m<br>Descanso: 0h 0m  |
| Avisos                    | > | 🕣 Entrada                              | 07:37:21                            |
|                           | > | 🕂 Salida                               | 15:52:07                            |
| Traspaso                  | > |                                        |                                     |
| Sector Fichajes           | > | Martes 16/03/21                        | Trabajo: 6h 12m<br>Descanso: 0h 0m  |
| Reservas                  | > | -Ə Entrada                             | 07:23:18                            |
| Suscripciones             | > |                                        |                                     |

#### Selecciona "Fichajes"

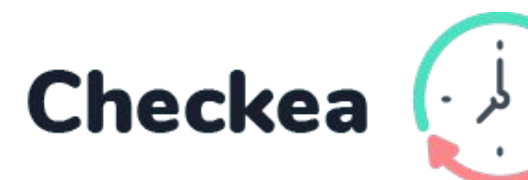

## ¡Fichaje visto!

## CÓMO VER FICHAJES

Desde la Web App

- 1. Entra en app.baintex.com
- 2. Selecciona "fichajes" en el menú de la izquierda
- 3. ¡Listo!

| 🗙 в.         | AINTEX                 |                                                                                | MIL | .OCAI |
|--------------|------------------------|--------------------------------------------------------------------------------|-----|-------|
| S Fic        | hajes                  |                                                                                |     |       |
| E List       | tado                   | ПСПАЈЕЗ                                                                        |     |       |
| Ē, Info      | orme                   |                                                                                | <   | Sem   |
| 🏦 Invit      | taciones<br>figuración | <ul> <li>✓ Lunes 19/04/2021</li> <li>→ 08:00:00</li> <li>← 15:20:00</li> </ul> |     |       |
|              |                        | ✓ Martes 20/04/2021 3 08:00:00                                                 |     |       |
|              |                        | € 15:20:00                                                                     |     |       |
|              |                        | <ul> <li>✓ Miércoles 21/04/2021</li> <li>         3 08:00:00     </li> </ul>   |     |       |
|              |                        | ← 15:20:00                                                                     |     |       |
| <b>く</b> 0ci | ultar                  |                                                                                |     |       |

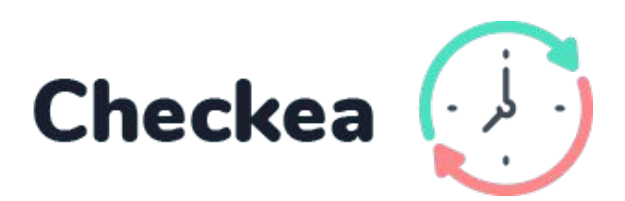

| CALIZACIÓN V AÑADIR CÓDIG     | 0                  |                                  | Nombre<br>nombre@ejemplo.com | 8: |  |
|-------------------------------|--------------------|----------------------------------|------------------------------|----|--|
|                               |                    | FICHAR AHORA                     |                              |    |  |
| emana 19/04/2021 - 25/04/2021 |                    |                                  |                              |    |  |
|                               | Trabajo: 8h        | Descanso: 30m                    |                              |    |  |
|                               |                    | Fichaje manual<br>Fichaje manual |                              |    |  |
|                               | <b>Trabajo:</b> 8h | Descanso: 30m                    |                              |    |  |
|                               | Trabajo: 8h        | Descanso: 30m                    |                              |    |  |
|                               |                    | Fichaje manual<br>Fichaje manual |                              |    |  |
|                               | <b>Trabajo:</b> 8h | Descanso: 30m                    |                              |    |  |
|                               | Trabajo: 8h        | Descanso: 30m                    |                              |    |  |
|                               |                    | Fichaje manual<br>Fichaje manual |                              |    |  |
|                               | <b>Trabajo:</b> 8h | Descanso: 30m                    |                              |    |  |
|                               |                    |                                  |                              |    |  |
|                               |                    |                                  |                              |    |  |

## CÓMO CREAR Y EDITAR FICHAJES

## **Crear fichajes**

- 1. Accede a <u>app.baintex.com</u>
- 2. Selecciona "fichajes" en el menú de la izquierda
- 3. Selecciona el usuario
- 4. Pulsa "Nuevo fichaje" e inserta fecha y hora

| ⊠      | BAINTEX                       | м                                                                         | I LOCALIZACIÓN V AÑADIR CÓDIGO                                                                                             | Nombre O :                  |
|--------|-------------------------------|---------------------------------------------------------------------------|----------------------------------------------------------------------------------------------------|-----------------------------|
| 0      | Fichajes                      | FICHAJES                                                                  |                                                                                                    |                             |
|        | Informe                       | USUARIOS                                                                  | Semana 19/04/2021 - 25/04/2021                                                                                             |                             |
| #<br>0 | Invitaciones<br>Configuración | ejemplo@baintex.com3h ∨ejemplo@baintex.com0h ∨ejemplo@baintex.com1h 38m ∨ | Nuevo fichaje         Lunes 19/04/2021       Trabajo: 2h 44m       Descanso: 0h         Trabajo: 2h 44m       Descanso: 0h |                             |
| ×      | BAINTEX                       | м                                                                         | I LOCALIZACIÓN ~ AÑADIR CÓDIGO                                                                                             | Nombre<br>ombre@ejemplo.com |
| ø      | Fichajes                      | FICHAJES                                                                  |                                                                                                    |                             |
|        | Listado                       | USUARIOS                                                                  | Semana 19/04/2021 - 25/04/2021                                                                                             |                             |
|        | Informe                       | ejemplo@baintex.com 3h 🗸                                                  | 20/04/2021 09:57 ×                                                                                                    |                             |
| 181    | Invitaciones                  | ejemplo@baintex.com 0h 🗸                                                  | <b>Lunes 19/04/2021</b> Trabaio: 2h 44m Descanso: 0h                                                                       |                             |
| 0      | Configuración                 | ejemplo@baintex.com 1h 38m ∨                                              | Trabajo: 2h 44m Descanso: 0h                                                                                               |                             |

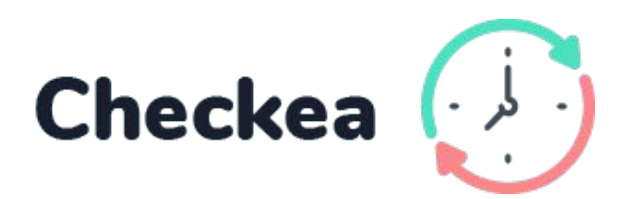

## CÓMO CREAR Y EDITAR FICHAJES

**Editar fichajes** 

- 1. Accede a <u>app.baintex.com</u>
- 2. Selecciona "fichajes" en el menú de la izquierda
- 3. Selecciona el usuario y la fecha que quieres editar
- 4. Edita o borra el fichaje haciendo click en los iconos de papelera y lápiz

| ⊠ | BAINTEX       |                     | м        | I LOCALIZACIÓN 🗸 AÑADIR | CÓDIGO                    |                             | Nombre<br>nombre@ejemplo.com | 8 | • |
|---|---------------|---------------------|----------|-------------------------|---------------------------|-----------------------------|------------------------------|---|---|
| ø | Fichajes      | FICHAJES            |          |                         |                           |                             |                              |   |   |
|   | Listado       |                     |          |                         |                           |                             |                              |   |   |
| E | Informe       | USUARIOS            |          | < Semar                 | na 19/04/2021 - 25/04/202 | 1                           |                              |   |   |
|   | Invitaciones  | ejemplo@baintex.com | 3h 🗸     |                         |                           | (Nuevo fichaje)             |                              |   |   |
|   | minitaciones  | ejemplo@baintex.com | 0h 🗸     | ✓ Lunes 15/03/2021      | Trabajo: 8h 10m           | Descanso: Oh                |                              |   |   |
| • | Configuración | ejemplo@baintex.com | 1h 38m 🗸 | - 7:01:15 🗊 🖉 🚍         |                           | Acceso Rápido<br>Fichar All |                              |   |   |
|   |               |                     |          | <b>←</b> 16:27:31       |                           | Acceso Rápido<br>Fichar All |                              |   |   |
|   |               |                     |          | 0                       | 0:00 🛇 🗙 📀                |                             |                              |   |   |
|   |               |                     |          |                         |                           |                             |                              |   |   |
|   |               |                     |          |                         |                           |                             |                              |   |   |
|   |               |                     |          |                         |                           |                             |                              |   |   |
|   |               |                     |          |                         |                           |                             |                              |   |   |
|   |               |                     |          |                         |                           |                             |                              |   |   |
|   |               |                     |          |                         |                           |                             |                              |   |   |
|   |               |                     |          |                         |                           |                             |                              |   |   |
|   |               |                     |          |                         |                           |                             |                              |   |   |
|   |               |                     |          |                         |                           |                             |                              |   |   |
|   |               |                     |          |                         |                           |                             |                              |   |   |
|   |               |                     |          |                         |                           |                             |                              |   |   |
|   |               |                     |          |                         |                           |                             |                              |   |   |
|   |               |                     |          |                         |                           |                             |                              |   |   |
| < | Ocultar       |                     |          |                         |                           |                             |                              |   |   |

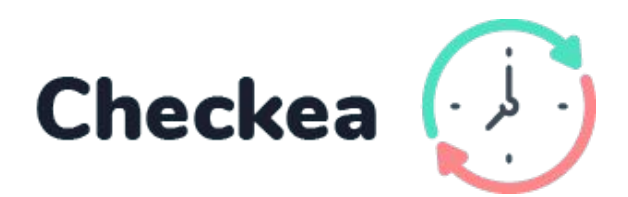

## CÓMO HABILITAR EL FICHAJE EN REMOTO

Desde la WebApp

# Si quieres que tus empleados puedan fichar en remoto:

- 1. Accede a <u>app.baintex.com</u>
- 2. Selecciona "fichajes" en el menú de la izquierda
- 3. Selecciona el usuario
- 4. Activa el botón "Fichajes remotos"

| ×                                 | BAINTEX       | м                            |   |
|-----------------------------------|---------------|------------------------------|---|
| 0                                 | Fichajes      | FICHAJES                     |   |
| Ξ                                 | Listado       |                              |   |
| $[\overline{\underline{a}}]_{ij}$ | Informe       | USUARIOS                     |   |
|                                   | Invitaciones  | ejemplo@baintex.com 3h ✓     | - |
| 3                                 | Configuración | ejemplo@baintex.com 0h 🗸     | > |
|                                   |               | ejemplo@baintex.com 1h 38n 🗸 |   |
|                                   |               | Fichajes remotos             |   |
|                                   |               |                              |   |
|                                   |               |                              |   |
|                                   |               |                              |   |
|                                   |               |                              |   |
|                                   |               |                              |   |
|                                   |               |                              |   |
|                                   |               |                              |   |
|                                   |               |                              |   |
|                                   |               |                              |   |
|                                   |               |                              |   |
|                                   |               |                              |   |
|                                   |               |                              |   |
|                                   |               |                              |   |
| 3                                 | Ocultar       |                              |   |

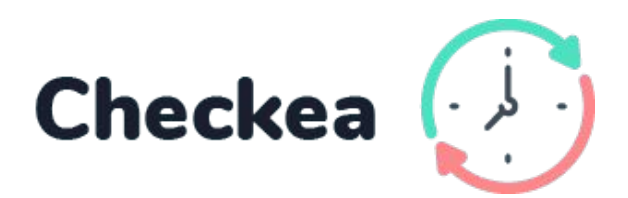

| CALIZACIÓN V AÑADIR | CÓDIGO                     |               | Nombre<br>nombre@ejemplo.com | <b>8</b> : |
|---------------------|----------------------------|---------------|------------------------------|------------|
|                     |                            |               |                              |            |
| < Seman             | na 19/04/2021 - 25/04/2021 |               |                              |            |
|                     |                            | Nuevo fichaje |                              |            |
| Lunes 19/04/2021    | Trabajo: 2h 44m            | Descanso: 0h  |                              |            |
|                     | Trabajo: 2h 44m            | Descanso: 0h  |                              |            |
|                     |                            |               |                              |            |
|                     |                            |               |                              |            |
|                     |                            |               |                              |            |
|                     |                            |               |                              |            |
|                     |                            |               |                              |            |
|                     |                            |               |                              |            |
|                     |                            |               |                              |            |
|                     |                            |               |                              |            |
|                     |                            |               |                              |            |
|                     |                            |               |                              |            |
|                     |                            |               |                              |            |
|                     |                            |               |                              |            |
|                     |                            |               |                              |            |
|                     |                            |               |                              |            |
|                     |                            |               |                              |            |
|                     |                            |               |                              |            |

## ¡Fichaje remoto activado!

## CÓMO CREAR UN INFORME

Desde la Web App

- 1. Accede a <u>app.baintex.com</u>
- 2. Selecciona "fichajes" en el menú de la izquierda
- 3. Haz click en "informe"
- 4. Selecciona usuario y fecha
- 5. Haz click en "descargar"

| ×   | BAINTEX       |                             | MILOO    |
|-----|---------------|-----------------------------|----------|
| ٢   | Fichajes      | INFORME                     |          |
| Ξ   | Listado       | INFORME                     | VER PDF  |
| E   | Informe       | Usuario: nombre@ejemplo.com |          |
| 181 | Invitaciones  | Desde: 12/04/2021           | Hasta: 1 |
| 0   | Configuración |                             |          |
|     |               |                             |          |
|     |               |                             |          |
|     |               |                             |          |
|     |               |                             |          |
|     |               |                             |          |
|     |               |                             |          |
|     |               |                             |          |
|     |               |                             |          |
|     |               |                             |          |
|     |               |                             |          |
|     |               |                             |          |
|     |               |                             |          |
|     |               |                             |          |
| ,   | Qoultor       | -                           |          |
| <   | Ocultar       |                             |          |

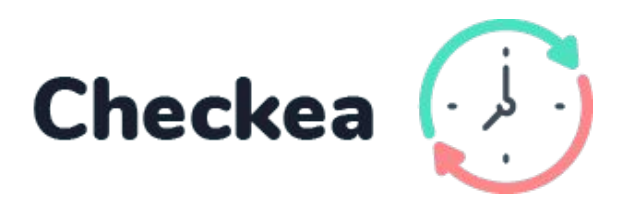

| AÑADIR CÓDIGO |                                        | nombre                                                                                                    | Nombre<br>e@ejemplo.com                                                                                                    |
|---------------|----------------------------------------|----------------------------------------------------------------------------------------------------|----------------------------------------------------------------------------------------------------|
| R             |                                        |                                                                                                    |                                                                                                    |
| ~             |                                        | •                                                                                                    |                                                                                                    |
|               | l                                      | <b>↓</b>                                                                                                    |                                                                                                    |
|               | REGISTRO DE FICHAJES                   |                                                                                                    | 🕖 Checkea                                                                                                    |
|               | Desde: 02/11/2020<br>Hasta: 30/11/2020 |                                                                                                    | Carlos Martínez                                                                                                    |
|               | Total horas trabajadas:                | Total horas d<br>Oh 46n                                                                                                    | escanso:                                                                                                    |
|               | 23/11/2021                             | Sala                                                                                                    | Dispositivo                                                                                                    |
|               | 08:27:32                               | Hall                                                                                                    | Checkea                                                                                                    |
|               | 15:30:32                               | Hall                                                                                                    | Checkea                                                                                                    |
|               |                                        | Trabajo: 8h 10m                                                                                                    | Descanso: 0h 12 m                                                                                                    |
|               | 23/11/2021                             | Sala                                                                                                    | Dispositivo                                                                                                    |
|               | 08:27:32                               | Hall                                                                                                    | Checkea                                                                                                    |
|               | 15:30:32                               | Hall                                                                                                    | Checkea                                                                                                    |
|               |                                        |                                                                                                    |                                                                                                    |
|               |                                        | ▲ÑADIR CÓDIGO         Image: State of the state of the state of | ▲ÑADIR CÓDIGO       nombr         ▲ÑADIR CÓDIGO       Image: Comparison of the state state s |

## ¡Informe pdf descargado!

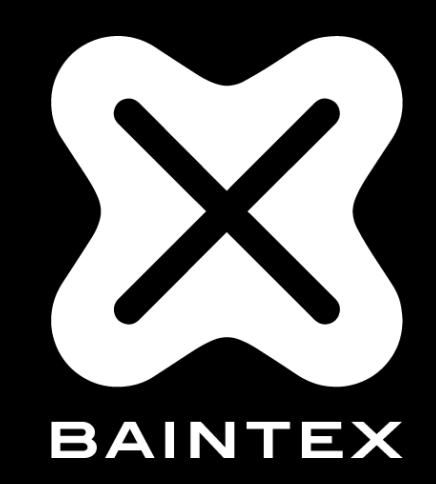

## www.baintex.com

662 03 40 12 · info@baintex.com